## এইচএসসি/আলিম/সমমান পরীক্ষার ফরম ফিলাপের ফি পরিশোধের নির্দেশিকা

"Sonali eSheba (সোনালী ই-সেবা)" মোবাইল অ্যাপ এর মাধ্যমে অথবা https://sbl.com.bd:7070/BoardFee/Fee/ লিংক ব্যবহার করে অথবা শিক্ষা বোর্ডের ওয়েবসাইটের Student Panel থেকে অথবা শিক্ষার্থীদের নিকট প্রেরিত SMS এ প্রাপ্ত Link ব্যবহার করে এইচএসসি/আলিম/সমমান পরীক্ষার ফরম ফিলাপের ফি খুব সহজেই পরিশোধ করুন।

"Sonali eSheba (সোনালী ই-সেবা)" মোবাইল অ্যাপ এর মাধ্যমে এইচএসসি/আলিম/সমমান পরীক্ষার ফরম ফিলাপের ফি পরিশোধের জন্য প্রথমে Google Play Store থেকে Sonali eSheba অ্যাপটি আপনার মোবাইলে ইন্সটল করুন। তারপর অ্যাপটি ওপেন করে নিচে প্রদর্শিত ধাপগুলো অনুসরণ করুনঃ

| ধাপ-১: "Sonali eSheba" অ্যাপটি খুলুন | তামার ভিমিল্টর বিশিল্টর বিশিল্টর বিশিল্টর বিশিল্টর বিশিল্টর বিশিল্টর বিশিল্টর বিশিল্টর বিশিল্টর বিশিল্টর বিশেল বিশের বিশেষ বিশেষ ব<br>বিশেষ বিশেষ বিশেষ বিশেষ বিশেষ বিশেষ বিশেষ বিশেষ বিশেষ বিশেষ বিশেষ বিশেষ বিশেষ বিশেষ বিশেষ বিশেষ বিশেষ বিশেষ বৰৰ ব<br>বেষ বিশেষ বিশেষ বৰৰ বৰৰ বেষ বিশেষ বিশেষ বিশেষ বিশেষ বিশেষ বিশেষ বিশেষ বিশেষ বিশেষ বৰৰ বেষ বেষ বৰৰ বেষ বৰৰ বৰৰ বে<br>বিশেষ |
|--------------------------------------|----------------------------------------------------------------------------------------------------|
| ধাপ-২: প্রয়োজনীয় তথ্য প্রদান করুন  | সির্দেশিয়াস/Equivalent Form Fill-<br>up Fee Payment<br>Bod Hanse<br>ভিটেরিয়াস, Roll No.<br>ভিটেলে তির্বোল নার্বা<br>চিল্লি আর্থনির্বালিয়া নার্বার্বা নার্বার্বা বিদ্যাল<br>ভিটেলি আর্বার্বা বার্বা প্রায়ার আর্বার্বার্বা বিদ্যাল<br>ভিটেলিক আর্বা প্রায়ার আর্বার্বার্বার্বার্বার্বার্বার্বার্বার্বা                                                                                                    |

|                                         |                                    | <b>₩</b>                                                                                                    |                        |
|-----------------------------------------|------------------------------------|----------------------------------------------------------------------------------------------------|------------------------|
|                                         |                                    | H.Sc/Equiv. Form Fillup                                                                                                    |                        |
|                                         |                                    | Data not found ×                                                                                                    |                        |
|                                         |                                    | Board Name*                                                                                                    |                        |
|                                         |                                    |                                                                                                    |                        |
|                                         |                                    | Roll No*                                                                                                    |                        |
|                                         |                                    | Reg. No*                                                                                                    |                        |
|                                         |                                    | Clear Check                                                                                                    |                        |
|                                         |                                    |                                                                                                    |                        |
|                                         |                                    | Instructions:                                                                                                    |                        |
|                                         |                                    | Provide this bellow information carefully:                                                                                    |                        |
|                                         |                                    | <ul> <li>Select your Board</li> <li>Provide Roll Number</li> <li>Provide Registration Number</li> </ul>                       |                        |
|                                         |                                    | <ul> <li>Please do not pay multiple times for a<br/>particular fee</li> <li>Make complian from "Complain" menu for</li> </ul> |                        |
|                                         |                                    | any complain                                                                                                    |                        |
|                                         |                                    | © 2021 - Sonali Bank Limited                                                                                                  |                        |
|                                         | প্রদানকৃত তথ্যে ভুল                | থাকলে উপরের চিত্রে                                                                                                    | র ন্যায় "Data Not     |
|                                         | Found" মানসেজ পা                   | ন্দিজ হবে। এক্ষেত্রে প্র                                                                                                    | বোয় সঠিক তথ পেদান     |
|                                         | Found Anticological                | ता १० २८२१ घटनव्य भूर                                                                                                    |                        |
|                                         | করে "Check" বাটন্                  | ন ক্লিক করুন।                                                                                                    |                        |
|                                         |                                    |                                                                                                    |                        |
|                                         |                                    | ±                                                                                                    |                        |
|                                         |                                    |                                                                                                    |                        |
|                                         |                                    | Please check and make navment                                                                                                 |                        |
|                                         |                                    |                                                                                                    |                        |
|                                         |                                    | Student Name                                                                                                    |                        |
|                                         |                                    | Institute Name                                                                                                    |                        |
|                                         |                                    | Contact No                                                                                                    |                        |
|                                         |                                    | No.                                                                                                    |                        |
|                                         |                                    | HSC/Equiv. Reg.                                                                                                    |                        |
|                                         |                                    | Total Amount                                                                                                    |                        |
|                                         |                                    | Confirm Payment                                                                                                    |                        |
| ধাপ-৩: প্রদত্ত তথ্যের সঠিকতা যাচাই করুন |                                    |                                                                                                    |                        |
|                                         |                                    |                                                                                                    |                        |
|                                         |                                    |                                                                                                    |                        |
|                                         |                                    | @ 2021 - Consli Bank Limited                                                                                                  |                        |
|                                         |                                    | © 2021 - Sonali Bank Limited                                                                                                  |                        |
|                                         | দ্দিমপেতে পদর্শিত স                | কল তথা (মিক্ষার্গীর হ                                                                                                    | াম শিক্ষা প্রতিষ্ঠানের |
|                                         |                                    | י אודייין ערי דיי                                                                                                    | ାମ, ୮୮୩୩ ଘାଟ୍ରାଜ୍ୟୋକ୍ଷ |
|                                         | নাম, মোবাইল নম্বর,                 | , এসএসাস/দাখিল/সম                                                                                                    | মান এর রোল নম্বর,      |
|                                         |                                    | াসান এব বেজিক্টেশন ন                                                                                                    | ামৰ এবং সোট টাকাৰ      |
|                                         | এহচএসাস/আলম/সম                     | নান এর রোজটেন্দ্রশন ন                                                                                                    |                        |
|                                         | এইচএসাস/আলম/সম<br>পরিমাণ) সঠিক আছে | নিনি এর রোজস্ট্রেশন ন<br>কি না তা চেক করুন।                                                                                   | তথ্য সঠিক থাকলে ফি     |

ধাপ-৪: আপনার সুবিধাজনক পদ্ধতিতে (সোনালী ব্যাংকের একাউন্ট/ ভিসা/ মাস্টার/ এমেক্স/ নেক্সাস কার্ড/ বিকাশ/ নগদ/ রকেট/ উপায় ইত্যাদি) ফি পরিশোধ করুন

| <b>₩</b>                                         | Sonali Payment<br>Gateway |
|--------------------------------------------------|---------------------------|
| Please check and make payment                    | Payment Information       |
| Student Name                                     | Payment To                |
| Institute Name                                   | Payment By                |
|                                                  | Contact                   |
|                                                  | Pay Amount                |
| ARE YOU SURE FOR THE PAYMENT TK<br>) OF REG. NO: | Cancel                    |
|                                                  | Payment Method            |
| Confirm Payment                                  | Grant Bank                |
|                                                  |                           |
| © 2021 - Sanali Bank Limited                     | Account Transfer          |

ফি পরিশোধের জন্য "OK" বাটনে ক্লিক করার পর চিত্রে প্রদর্শিত Sonali Payment Gateway পেজ প্রদর্শিত হবে। উক্ত পেজ থেকে এবার আপনি আপনার পছন্দমত যে কোন একটি অপশন ব্যবহার করে ফি পরিশোধ করতে পারবেন।

# সোনালী ব্যাংক লিমিটেডের যে কোন শাখায় আপনার একাউন্ট থাকলে আপনি "Account Transfer" আইকনে ক্লিক করে আপনার একাউন্ট থেকেই ফি পরিশোধ করতে পারবেন।

# আপনি সোনালী ব্যাংক লিমিটেডের ডেবিট/ক্রেডিট/প্রি-পেইড কার্ডধারী হলে <mark>কার্ড চিহ্নিত</mark> আইকনে ক্লিক করে আপনার কার্ডের মাধ্যমেই ফি পরিশোধ করতে পারবেন।

# যে কোন ব্যাংকের ভিসা/মাস্টার কার্ড, এমেক্স কার্ড, ডাচ-বাংলা ব্যাংকের নেক্সাস কার্ড ব্যবহার করেও আপনি ফি পরিশোধ করতে পারবেন।

# মোবাইল ব্যাংকিং (bKash, Nagad, Rocket, Upay) ব্যবহার করেও আপনি ফি পরিশোধ করতে পারবেন। ধাপ-৫ (ক): সোনালী ব্যাংক লিমিটেড এর একাউন্ট হতে ফান্ড ট্রান্সফারের মাধ্যমে ফি পরিশোধ আপনি যদি আপনার একাউন্ট থেকে ফান্ড ট্রান্সফারের মাধ্যমে ফি পরিশোধ করতে চান তাহলে "Account Transfer" আইকনে ক্লিক করুন। উপরে প্রদর্শিত দ্বিতীয় ছবির ন্যায় পেজ প্রদর্শিত হবে। আপনার সোনালী ব্যাংক লিমিটেডের একাউন্ট নম্বর, একাউন্টের নাম, একাউন্টের সঞ্চো সংযুক্ত মোবাইল নম্বর নির্দিষ্ট ফিল্ডে প্রদান করে "Submit Request" বাটনে ক্লিক করুন। এরপর ব্যাংক একাউন্টের সঞ্চো সংযুক্ত মোবাইল নম্বরে SMS এর মাধ্যমে একটি OTP (One Time Password) প্রেরিত হবে, যা উপরে প্রদর্শিত তৃতীয় ছবিতে প্রদর্শিত OTP ফিল্ডে প্রদান করে "Submit Confirmation" বাটনে ক্লিক করলে সফলভাবে ফি পরিশোধিত হবে এবং ব্যাংক থেকে একটি SMS নোটিফিকেশন মোবাইল নম্বরে প্রেরিত হবে।

Sonali Par

Sonali Payment Gateway

ul

Sonali Pay

| Gateway           |                             |                                                                                |
|-------------------|-----------------------------|--------------------------------------------------------------------------------|
| umont Information | Order Details 🗮             | SONALI PAYMENT                                                                 |
| yment information | Merchant .                  | SYSTEM                                                                         |
|                   | Transaction ID :            | Secure payment                                                                 |
| ayment To         | Total Amount (BDT)          | Card number *                                                                  |
| ayment By         |                             |                                                                                |
| ontact            | Select Payment Method       | VIIA                                                                           |
| ay Amount         | Debit or Credit Cards       | Expiry month * Expiry year *                                                   |
| Cancel            | MCA                         | Cardholder name *                                                              |
|                   | VISA                        | Security code *                                                                |
| yment Method      | MasterCard                  | 3 digits on back of your card                                                  |
| 🖄 💻 📲             |                             |                                                                                |
| Sonal Bank        |                             | TA38                                                                           |
|                   |                             | The next screen you see may be payment card verification thro<br>your card ins |
| 🔅 🛹 🛛 📹 👝         |                             | Pay now                                                                        |
| Account Transfer  | IT Consultants Limited 2019 | Cancel                                                                         |

ধাপ-৫ (খ): সোনালী ব্যাংক লিমিটেড এর ডেবিট/ক্রেডিট/প্রি-পেইড কার্ডের মাধ্যমে ফি পরিশোধ

আপনি যদি সোনালী ব্যাংক লিমিটেডের ডেবিট/ক্রেডিট/প্রি-পেইড কার্ডের মাধ্যমে ফি পরিশোধ করতে চান তাহলে কার্ড চিহ্নিত আইকনে ক্লিক করুন। উপরে প্রদর্শিত দ্বিতীয় ছবির ন্যায় পেজ প্রদর্শিত হলে "VISA" আইকনে ক্লিক করুন। আপনার ডেবিট/ক্রেডিট/প্রি-পেইড কার্ডের নম্বর, কার্ডের মেয়াদয়োত্তীর্ণের মাস ও সাল, কার্ডধারীর নাম এবং কার্ডের সেয়াদয়োত্তীর্ণের মাস ও সাল, কার্ডধারীর নাম এবং কার্ডের পিছনের অংশ হতে সিকিউরিটি কোড তৃতীয় ছবিতে প্রদর্শিত ফিল্ডে প্রদান করে "Pay now" বাটনে ক্লিক করলে সফলভাবে ফি পরিশোধিত হবে এবং ব্যাংক থেকে একটি SMS নোটিফিকেশন মোবাইল নম্বরে প্রেরিত হবে।

| ধাপ-৫ (গ): যে কোন ব্যাংকের             |  |
|----------------------------------------|--|
| ভিসা/মাস্টার কার্ডের মাধ্যমে ফি পরিশোধ |  |

আপনি যদি যে কোন ব্যাংকের ভিসা/মাস্টার কার্ডের মাধ্যমে ফি পরিশোধ করতে চান তাহলে "Cards" আইকনে ক্লিক করে "MasterCard" বা "QCash" বা "VISA" আইকনে ক্লিক করুন। উপরে প্রদর্শিত দ্বিতীয় ছবির ন্যায় পেজ প্রদর্শিত হলে "VISA" বা "MasterCard" বা "Q চিহ্নিত" আইকনে ক্লিক করুন। আপনার ভিসা/মাস্টার কার্ডের নম্বর, কার্ডের মেয়াদয়োত্তীর্ণের মাস ও সাল, কার্ডধারীর নাম এবং কার্ডের পিছনের অংশ হতে সিকিউরিটি কোড তৃতীয় ছবিতে প্রদর্শিত ফিল্ডে প্রদান করে "Pay now" বাটনে ক্লিক করলে সফলভাবে ফি পরিশোধিত হবে এবং ব্যাংক থেকে একটি SMS নোটিফিকেশন মোবাইল নম্বরে প্রেরিত হবে।

tal Amount (BDT)

VISA

1®I

SONALI PAYMENT SYSTEM

100.00

Sonali Payment Gateway

л П

VISA

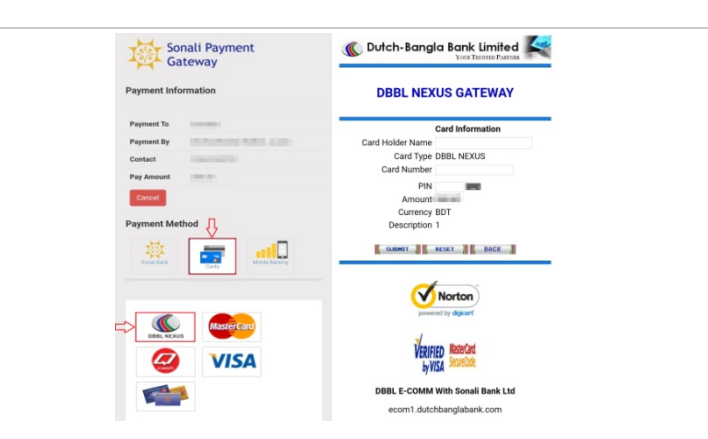

ধাপ-৫ (ঘ): ডাচ-বাংলা ব্যাংকের নেক্সাস কার্ডের মাধ্যমে ফি পরিশোধ

> আপনি যদি ডাচ-বাংলা ব্যাংকের নেক্সাস কার্ডের মাধ্যমে ফি পরিশোধ করতে চান তাহলে "Cards" আইকনে ক্লিক করে "DBBL NEXUS" আইকনে ক্লিক করুন। উপরে প্রদর্শিত দ্বিতীয় ছবির ন্যায় পেজ প্রদর্শিত হলে কার্ডধারীর নাম, নেক্সাস কার্ডের নম্বর, কার্ডের পিন ছবিতে প্রদর্শিত ফিল্ডে প্রদান করে "Submit" বাটনে ক্লিক করলে সফলভাবে ফি পরিশোধিত হবে এবং ডাচ-বাংলা ব্যাংক থেকে একটি SMS নোটিফিকেশন মোবাইল নম্বরে প্রেরিত হবে।

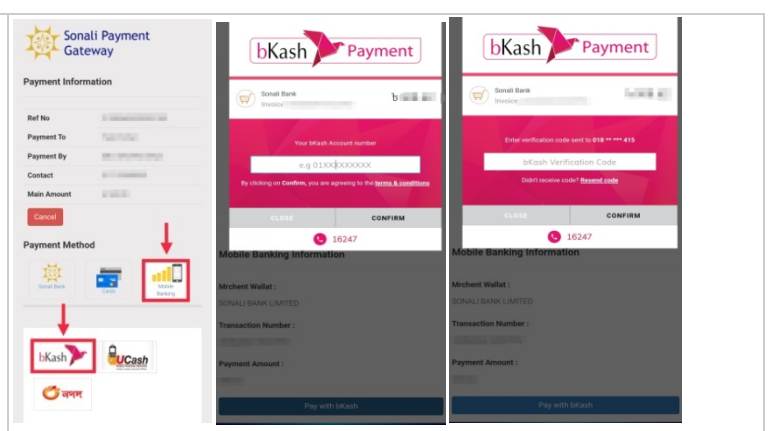

ধাপ-৫ (ঙ): মোবাইল ব্যাংকিং bKash এর আপনি যদি মোবাইল ব্যাংকিং bKash এর মাধ্যমে ফি পরিশোধ মাধ্যমে ফি পরিশোধ করতে চান তাহলে "Mobile Banking" আইকনে ক্লিক করে

করতে চান তাহলে "Mobile Banking" আইকনে ক্লিক করে bKash আইকনে ক্লিক করুন। উপরে প্রদর্শিত দ্বিতীয় ছবির ন্যায় পেজ প্রদর্শিত হলে আপনার বিকাশ নম্বরটি প্রদানপূর্বক "Confirm" বাটনে ক্লিক করুন। এরপর আপনার বিকাশ নম্বরে SMS এর মাধ্যমে একটি Verification Code প্রেরিত হবে, যা উপরের তৃতীয় ছবিতে প্রদর্শিত bKash Verification Code ফিল্ডে প্রদান করে "Confirm" বাটনে ক্লিক করলে সফলভাবে ফি পরিশোধিত হবে এবং bKash থেকে একটি SMS নোটিফিকেশন মোবাইল নম্বরে প্রেরিত হবে।

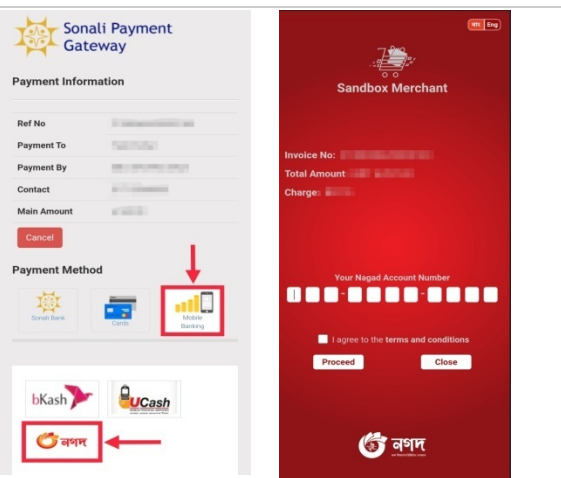

ধাপ-৫ (চ): মোবাইল ব্যাংকিং Nagad এর মাধ্যমে ফি পরিশোধ

> আপনি যদি মোবাইল ব্যাংকিং Nagad এর মাধ্যমে ফি পরিশোধ করতে চান তাহলে "Mobile Banking" আইকনে ক্লিক করে নগদ আইকনে ক্লিক করুন। উপরে প্রদর্শিত দ্বিতীয় ছবির ন্যায় পেজ প্রদর্শিত হলে আপনার নগদ একাউন্ট নম্বর প্রদানপূর্বক "Proceed" বাটনে ক্লিক করে PIN প্রদান করলে সফলভাবে ফি পরিশোধিত হবে এবং নগদ থেকে একটি SMS নোটিফিকেশন মোবাইল নম্বরে প্রেরিত হবে।

| ধাপ-৫ (ছ): মোবাইল ব্যাংকিং Rocket<br>এর মাধ্যমে ফি পরিশোধ | Sonali Payment         Payment Information         Payment To         Payment To     <                                                                                                    | Which-Bangle Bunkley         DBBL NEXUS GATEWAY         Mobile Account Information         Pine         Currency BDT         Description B         Description B |
|-----------------------------------------------------------|----------------------------------------------------------------------------------------------------|----------------------------------------------------------------------------------------------------|
| ধাপ-৬: ফি পরিশোধের পর পে স্লিপ<br>সংরক্ষন                 | দিয়ে<br>Transaction Id<br>Institute Name:<br>Student Name:<br>Student Name:<br>Registration No:<br>Mobile No:<br>Fee Amount(BDT):<br>Charge Amount(BDT):<br>Paid Amount(BDT):<br>This Pay Stip had<br>This Pay Stip had<br>This Pay Stip had<br>This Pay Stip had<br>Student Student S | Sonali Bank Limited<br>C 2021 Form Fillup(Dhaka board)<br>Date:<br>been generated electronically. No signature required.<br>R হলে একটি কনফার্মেশন এসএমএস<br>ত হবে এবং চিত্রে প্রদর্শিত পেমেন্ট স্লিপ<br>করতে হবে।                                                                                                    |

|                  | HSC/Alim/Equivalent Form i<br>up Fee Payment<br>Board Name*<br>Select Board<br>HSC/Equiv. Reg. No.*<br>SSC/Equiv. Roll No. | HSC/Equiv. Roll No.                                                                 |
|------------------|----------------------------------------------------------------------------------------------------|-------------------------------------------------------------------------------------|
| বিশেষ দ্রষ্টব্যঃ | * পেমেন্ট স্লিপ না পেলে চিত্রে<br>Search Bar এ ট্রানজেকশন<br>পেমেন্ট স্লিপ পাওয়া যাবে।                                    | <section-header></section-header>                                                   |
|                  | * <b>Help</b> menu -তে এইচর<br>ফিলাপের ফি পেমেন্ট<br>ই-মেইল এড়েস ও মোবাইল নং                                              | এসসি/আলিম/সমমান পরীক্ষার ফরম<br>সংক্রান্ত যাবতীয় সেবা প্রাপ্তির<br>রর পাওয়া যাবে। |

|                           | <b>₩</b> =                  | ta an an an an an an an an an an an an an                   |
|---------------------------|-----------------------------|-------------------------------------------------------------|
| HSC/Equiv. Form Fill-up   | HSC/Equiv. Form Fill-up     | HSC/Alim/Equivalent Form Fill-                              |
| Complain <del>-</del>     | Complain <del>-</del>       | up Complain                                                 |
| User-Manual               | Make Complain               | Board Name (শিক্ষা বোর্ড)*                                  |
| Help                      | My Complain                 | - Select Board                                              |
| Enternance 16 disk sould  | Licar-Manual                | Registration No(রেজিস্ট্রেশন নাম্বার)*                      |
| Enter your 16 digit trxId | Usermandal                  | Enter valid StudentID                                       |
| Select board              | Help                        | Mobile No (মোৰাইল নাম্বার)*                                 |
| HSC/Equiv. Reg. No.*      | Enter your 16 digit trxId Q | 11 digit mobile number                                      |
|                           |                             | TrxiD (ট্রানজেকশন আইডি)                                     |
|                           |                             | 16 DIGIT TRXID (যদি থাকে)                                   |
| SSC/Equiv. Roll No.       | SSC/Equiv. Roll No.         | Complain Details (অভিযোগের বিবরণ)*                          |
|                           |                             | Details of complain with mentioning the Transaction<br>Date |
|                           | Clear                       |                                                             |
| Clear Check               |                             | Clear Submit                                                |
|                           |                             | © 2021 - Sonali Bank Limited                                |

\* **Complain** menu থেকে Make Complain অপশন ব্যবহার করে পেমেন্ট সংক্রান্ত যে কোনো সমস্যা সমাধানের জন্য সাহায্য পাওয়া যাবে।

| My Complain                 | Search Type                  | Search Type                 |
|-----------------------------|------------------------------|-----------------------------|
| Help                        | Complain_Id Wise ~           | Student_ID Wise             |
| Enter your 16 digit trxld Q | Complain_ID                  | StudentID                   |
| SSC/Equiv. Roll No.         |                              |                             |
| Clear Check                 | Search Clear                 | Search Clear                |
|                             | © 2021 - Sonali Bank Limited | © 2021 - Sonali Bank Limite |
|                             |                              |                             |
|                             |                              |                             |
|                             |                              |                             |
|                             |                              |                             |

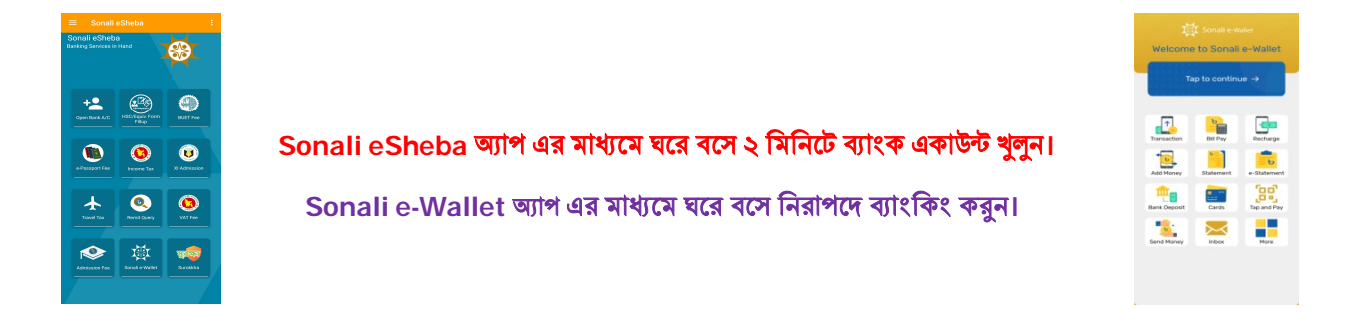

## বিশেষ দ্রষ্টব্যঃ